# Saving login information in Edge

## Microsoft Edge (v. 40.15063.0.0) on Windows 10

#### Turn on password saving settings

- Open Microsoft Edge, select More actions ... > Settings > View Advanced Settings
- Ensure that Offer to save passwords is On

| = 🛛 🖒 ·                     | ·· =                          |              | = 🛚 🖒 …                                                                                                    |
|-----------------------------|-------------------------------|--------------|----------------------------------------------------------------------------------------------------|
| New window                  | SETTINGS                      | -ц-          | « Advanced settings                                                                                        |
| New InPrivate window        | Clear browsing data           |              | Use Adobe Flash Player On                                                                                  |
| Zoom <u>1</u> — 100% +      | Choose what to clear          | 2            | Always use caret browsing 3                                                                                |
| Find on page                | Reading<br>Reading view style |              | Carel browsing lets you select text using the keyboard.<br>F/ turns on caret browsing for the current tab. |
| Print                       | Dark                          | $\sim$       | Privacy and services<br>Some features might save data on your device or send it                            |
| Pin to Start                | Reading view font size        |              | to Microsoft to improve your browsing experience.<br>Learn more                                            |
| F12 Developer Tools         | Medium                        | $\checkmark$ | Offer to save passwords                                                                                    |
| Open with Internet Explorer | Advanced settings             | 1            | Manage my saved passwords                                                                                  |
| Send feedback               | View advanced settings        |              | Save form entries                                                                                          |
| Settings                    | About this app                |              | Send Do Not Track requests                                                                                 |
|                             | , act and upp                 |              | • Off                                                                                                    |
|                             |                               |              | Uave Cortana assist me in Microsoft Edge                                                                   |

### Saving your library card number in mywpl.ca

- Open Edge to <u>http://www.mywpl.ca/</u>
- Enter your library card number and PIN in the entry boxes and click Login.
- At the bottom of the page, you will see the following prompt. Click **Yes** to save the password.

| Would you like to save your password for mywpl.ca?<br>More info | Yes | No | × |
|-----------------------------------------------------------------|-----|----|---|
|                                                                 |     | •  |   |

#### Logging in using the saved library card number

- Open Edge to <a href="http://www.mywpl.ca/">http://www.mywpl.ca/</a>
- Your library card and PIN should be present in the entry boxes and you should be able to click on Login to proceed.